# 高校生のための MuPAD

- MuPAD Light 2.0 入門 -

<sup>ぉごせ しげき</sup> 生越 茂樹

2002年4月19日

目次

| 1 | 基本   | 操作と,数字の操作                                   | 2 |
|---|------|---------------------------------------------|---|
|   | 1.1  | MuPAD の立ち上げ方 ( Windows の場合)                 | 2 |
|   | 1.2  | 入力の仕方                                       | 2 |
|   | 1.3  | ファイルの保存.................................... | 2 |
|   | 1.4  | ヘルプの見方                                      | 3 |
|   | 1.5  | 加減乗除                                        | 3 |
|   | 1.6  | 小数表示                                        | 4 |
|   | 1.7  | 数学定数                                        | 4 |
|   | 1.8  | 平方根 ( √ ) の計算                               | 5 |
|   | 1.9  | 複素数の計算                                      | 6 |
|   |      | 1.9.1 複素数の計算                                | 6 |
|   |      | 1.9.2 $\sqrt{-a} (a > 0)$ の表し方。             | 7 |
|   | 1.10 | その他の基本演算 (一部のみ)                             | 7 |
|   |      |                                             |   |

## 1 基本操作と,数字の操作

注1)

## 1.1 MuPAD の立ち上げ方 (Windows の場合)

この節だけは Windows を使っている人向けです。でも,この節以外は Mac や Linux を使っている人でも, 基本的には同じだと思います。さて,スタートボタンからプログラムをたどって,'MuPAD Light'をクリッ クしてください。MuPAD を頻繁に使う人は,'MuPAD Light'の上で右クリックして,"コピーする"を選 ぶとショートカットが作られるので,次回からはそれをクリックするだけですみます。Mac や Linux は知 らないので...

1.2 入力の仕方

立ち上げると窓が開きます。'•' が点滅している右横に入力します。<sup>注2)</sup>

このとき必ず半角で入力してください。MuPAD はドイツ生まれのソフトなので,日本語のフォントは読め ません。間に空白を入れても大丈夫ですが,途中で改行したいときは Shift key を押しながら, Return key を押してください。また MuPAD では大文字と小文字を区別しますから注意しましょう。さらに,残念な がら MuPAD では1度 Return key を押してしまった入力は変更できません。どうしても変更したいとき は,cut&paste で新たに次の行に入力するしかありません。直前に出力された式を,入力したいときは,% を使います。

## 1.3 ファイルの保存

| 💯 - MuPAD Light                                |              |  |  |  |
|------------------------------------------------|--------------|--|--|--|
| <u>Eile E</u> dit <u>V</u> iew <u>S</u> ession | <u>H</u> elp |  |  |  |
| x B 🖀 🥌 🧾 🐼 🛄 編                                |              |  |  |  |

MuPAD で作ったファイルを保存するには, tool bar の一番左から'file'を選んで, 'SaveAs' をクリックします。残念ながら MuPAD Light のでは text file としてしか保存できません。次回も同じところから再開したいときは,その text file を開いて, MuPAD の window に, cut&paste (コピーして張り付け) します。<sup>注3)</sup>

注1) この章の内容は,高校の教科書で言えば「実数や有理数の定義の章」みたいなもので,始めはよく解らなくとも流して読んでおけばいいです。できるだけ完全(?)なものをという,私の精神安定剤みたいなものです。

<sup>&</sup>lt;sup>注2)</sup> 最初の設定だと,赤色の丸に,赤色の文字になっているはずです。色を変えたいときは 窓の上の tool bar から, View → Options → Font → InputRegion とたどっていって,色を変えることが出来ます。OutputRegion では,結果の表示の色やフォ ントの大きさが変わります。

<sup>&</sup>lt;sup>注3)</sup> MuPAD Proの方は, notebookとして保存できるみたいです。(私は持っていないので,よく知りませんが...)

## 1.4 ヘルプの見方

Tool bar の一番右の Help から'Brouse Manual'を選択します。これは tool bar の下にある双眼鏡のマーク をクリックしても大丈夫です。英語で書いてありますから,英語の勉強にもなります。

#### 1.5 加減乗除

| a+b                 | a + b |
|---------------------|-------|
| <i>a</i> – <i>b</i> | a – b |
| $a \times b$        | a * b |
| $\frac{a}{b}$       | a/b   |
| $a^n$               | a ^ n |

では,まず簡単な計算からやってみましょう。

+,-,×,÷,累乗はそれぞれ+,-,\*,/, ^ を使います。式を入力したら,最後を「;」で終らせ,「Enter」を押 してください。<sup>注4)</sup> 以下,計算したい数式を一番左に"?"をつけて表し,入力する式を●の横に書きます。 Enter を押すと >> の右横の式が表示されるはずですが, MuPAD Light は Windowsの標準フォントしか使 わないので実際に画面に表示される式は異なって見えるはずです。

【例】

| 計算したい数式                             | 入力               | 出力                  |
|-------------------------------------|------------------|---------------------|
| $3 + \frac{4}{3}$ lt?               | • 3 + 4/3 ;      | $>>\frac{13}{3}$    |
| $3 - (2 \times 3)?$                 | • $3 - (2 * 3);$ | >> -3               |
| 2 <sup>3</sup> は?                   | • 2 ^ 3;         | >> 8                |
| 2 <sup>50</sup> は?                  | • 2 ^ 50;        | >> 1125899906842624 |
| $\left(\frac{2}{3}\right)^{-2}$ lt? | • (2/3) ^ (-2);  | $>> \frac{9}{4}$    |

(-2)のように括弧がいる事を忘れないでください。

| $(2^3)^2$ lt?            | • (2 ^ 3) ^ 2; | >> 64           |
|--------------------------|----------------|-----------------|
| $2^{3^2}$ lt?            | • 2 ^ (3 ^ 2); | >> 512          |
| $2^4 \times 3$ lt?       | • 2 ^ 4 * 3;   | >> 48           |
| $3 \div 2^3$ <b> t</b> ? | • 3/2 ^ 3;     | $>>\frac{3}{8}$ |

このように,累乗は積や商より優先します。*MuPAD*では,文字式の計算も出来ます。このとき,乗法記号(\*)は省略できないことに注意してください。

| 3x + 2 - (2x - 3)?              | • $3 * x + 2 - (2 * x - 3);$ | >> <i>x</i> + 5     |
|---------------------------------|------------------------------|---------------------|
| $\frac{x+2}{2} - \frac{2x}{3}?$ | • $(x+2)/2 - (2*x)/3$ ;      | $>> \frac{-x+6}{6}$ |

<sup>注4)</sup> このとき最後を「:」で終わらせると, MuPAD は計算はしますが表示はしません。

| 小数表示      | float()     |
|-----------|-------------|
| 表示桁数をnへ変更 | DIGITS := n |

いま見たように MuPAD は電卓と違い 3 +  $\frac{4}{3}$  = 4.33333333 としません。ちゃんと正確に答えを出してくれます。でも「MuPAD を電卓のように使いたい」というときは float(); というコマンドを使います。例えば次のようにします。

| <u>4</u> の小数表示は?   | • float(4/3);   | 1.333333333 |
|--------------------|-----------------|-------------|
| <u>40</u> の小数表示は?  | • float(40/3);  | 13.33333333 |
| <u>400</u> の小数表示は? | • float(400/3); | 133.3333333 |

全部の数字の数は,10個で同じですが,小数点の位置が移動しているのがわかりますね?実はこのような 小数点表示は「浮動小数」と呼ばれます。これが float()の名前の由来です。このように MuPAD のコマン ド名を覚えることによって英語の勉強にもなります?! MuPAD では最初の設定 (Default)では有効数字桁数 が 10 に設定されています。これを例えば 20 に変えるには DIGITS:=20; というふうにします。<sup>注5)</sup> このと き,'='ではなく':='であることに注意してください。':=' は代入するときに使います。DIGITS:=20; は 「DIGITS という変数に 20 を代入せよ。」という意味です。<sup>注6)</sup>

| 有効桁数を 20 桁にするには?     | • DIGITS:=20; | >> 20                           |
|----------------------|---------------|---------------------------------|
| $\frac{4}{3}$ の小数表示? | • float(4/3); | >> 1.33333333333333333333333333 |

MuPAD では直前の結果の式を、'%'を使って表します。例えば,

| $1 + \frac{4}{3}$ ?      | • 1+4/3;    | $>>\frac{7}{3}$                |
|--------------------------|-------------|--------------------------------|
| $1 + \frac{4}{3}$ の小数表示? | • float(%); | >> 2.3333333333333333333333333 |

% は直前の結果の式;<sup>7</sup>/<sub>3</sub> を表しています。また,以前に DIGITS:=20 と入力したのはまだ有効です。

### 1.7 数学定数

MuPAD では特に大切な定数の値は,次のように定まっています。注7)

| $\pi$ (円周率)       | PI       |
|-------------------|----------|
| <i>e</i> (自然対数の底) | E        |
| i(虚数単位)           | Ι        |
| ∞(無限大)            | infinity |

<sup>&</sup>lt;sup>注5)</sup> digit は桁という意味です

 $<sup>^{\</sup>pm 6)}$  これに対し単なる'=' はプログラミングするときに , ' 判断' のとき使います。例えば , "if x = 20 then y := 0" なんて感じです。

<sup>&</sup>lt;sup>注7)</sup> e,i など, もし習っていない定数があれば, それは気にしなくても良い。また, 大文字と小文字の区別に注意してください。

float() は数学定数にも使えます。以下, DIGITS:=10; を入力したとします。

| πの小数点表示は?  | ٠ | float(PI); | >> 3.141592654 |
|------------|---|------------|----------------|
| e の小数点表示は? | • | float(E);  | >> 2.718281829 |

1.8 平方根 (√)の計算

注8)

| 平方根                | sqrt()                 |
|--------------------|------------------------|
| 平方根の単純化 (分母の有理化など) | radsimp()              |
| (一般の式の) 単純化        | <pre>simplify( )</pre> |
| 式の展開               | expand()               |

<sup>注9)</sup> 平方根は,sqrt()を使います。

| $\sqrt{5}\sqrt{5}$ lt?   | • sqrt(5)*s | sqrt(5);     | >> 5                    |
|--------------------------|-------------|--------------|-------------------------|
| $2\sqrt{18} + \sqrt{50}$ | • 2*sqrt(1  | 8)+sqrt(50); | >> 11 $2^{\frac{1}{2}}$ |

このように結果が累乗根の形で出ます。ちなみに a > 0, n, m が自然数のとき ,  $a^{\frac{1}{n}} = \sqrt[q]{a}, a^{\frac{m}{n}} = (\sqrt[q]{a})^m$ (定義) で  $a^{\frac{1}{2}} = \sqrt{a}$  となります。(数)したがってこの結果は 11  $\sqrt{2}$  を表しています。(11 と  $2^{\frac{1}{2}}$  の間の空白に注意してください.)次は積です。

| √8 √14lは?               | • sqrt(8)*sqrt(14); | $>> 2 2^{\frac{1}{2}} 14^{\frac{1}{2}}$ |
|-------------------------|---------------------|-----------------------------------------|
| simplify()を使って簡単にしてみます。 |                     |                                         |
| 上の式を簡単にすると?             | • simplify(%);      | >> 2 $28^{\frac{1}{2}}$                 |

少しは簡単になりました。もう一度やって見ます。

上の式を簡単にせよ? • simplify(%); >> 47<sup>1</sup>/<sub>2</sub>

やっと出来ました。  $\sqrt{8}\sqrt{14} = 4\sqrt{7}$  ですから合っています。今度は分母の有理化をやってみます。

 $\frac{1}{2+\sqrt{3}}|t|^2 \qquad \bullet \quad 1/(2+\operatorname{sqrt}(3)); \qquad >> \frac{1}{3^{\frac{1}{2}}+2}$ 

今度は, radsimp()を使って簡単にします。

分母を有理化すると? • radsimp(%); >> 2 - 3<sup>1/2</sup>

 $\frac{1}{2+\sqrt{3}} = \frac{2-\sqrt{3}}{(2+\sqrt{3})(2-\sqrt{3})} = 2 - \sqrt{3}$ なので合っています。radsimp(),simplify()は二重根号をはずすときにも使えます。ただこの場合 case by case でどちらを使ったほうが良いかは簡単にはいえません。

| $\sqrt{8+2\sqrt{15}}$ lt? | • sqrt(8+2*sqrt(15)); | $>> 2^{\frac{1}{2}} \left(15^{\frac{1}{2}} + 4^{\frac{1}{2}}\right)^{\frac{1}{2}}$ |
|---------------------------|-----------------------|------------------------------------------------------------------------------------|
| 二重根号をはずすと?                | • radsimp(%);         | $>> 2^{\frac{1}{2}} \left(15^{\frac{1}{2}} + 4^{\frac{1}{2}}\right)^{\frac{1}{2}}$ |

注8) この節は数 の指数関数を習ってからでも良い

注9) sqrt は "square root"の略で二重根号の意味です。(ちなみに squar は 2 乗を意味します。) simplify() は文字どうり「()内を simple にせよ」という意味で平方根のみならず様々な変形に使えます。radsimp() は "simplify radicals"の略で, radical はここ では'根'という意味です。'過激な'という意味ではありません。 expand は'引っ張る','伸ばす'という意味ですね。ここで は'展開する'という意味になります。

ぜんぜん変わっていませんね。今度は simplify() でやってみましょう。

| 二重根号をはずすと? | • simplify(%); | $>> 2^{\frac{1}{2}} \left( \frac{6^{\frac{1}{2}}}{2} + \frac{10^{\frac{1}{2}}}{2} \right)$ |
|------------|----------------|--------------------------------------------------------------------------------------------|
|------------|----------------|--------------------------------------------------------------------------------------------|

 $2^{\frac{1}{2}}\left(\frac{6^{\frac{1}{2}}}{2} + \frac{10^{\frac{1}{2}}}{2}\right) = \sqrt{2}\left(\frac{\sqrt{6}}{2} + \frac{\sqrt{10}}{2}\right) = \sqrt{3} + \sqrt{5} = \sqrt{8 + 2\sqrt{15}}$ なので合っています。でも解りにくいですね。今度は次の例でやって見ます。

| $\sqrt{12-6\sqrt{3}}$ l‡? | •   | sqrt(12-6*sqrt(3)); | $>> 6^{\frac{1}{2}}$ | $(2-3^{\frac{1}{2}})$                     | $\Big)^{\frac{1}{2}}$                    |
|---------------------------|-----|---------------------|----------------------|-------------------------------------------|------------------------------------------|
| 二重根号をはずすと?                | • ; | simplify(%);        | $>> 6^{\frac{1}{2}}$ | $\left(\frac{6^{\frac{1}{2}}}{2}-\right)$ | $\left(\frac{2^{\frac{1}{2}}}{2}\right)$ |

もう一度  $\sqrt{12-6\sqrt{3}}$  を入力した後で,こんどは radsimp() でやってみます。

二重根号をはずすと? • radsimp(%); >> 3 - 3<sup>1/2</sup>

 $\sqrt{12-6\sqrt{3}} = \sqrt{3}\sqrt{4-2\sqrt{3}} = \sqrt{3}(\sqrt{3}-1) = 3 - \sqrt{3}\cdots(*)$ なので合っています。今度は radsimp() のほうが良かったみたいです。でも、ちょっと面倒だし、結果もみづらいですね。どうやら二重根号をはずすのは、MuPAD でやるのはやめた方が良いみたいです。自分でやって検算に MuPAD を使いましょう。(\*)の結果を確認するのは、次のようにします。

 $(3 - \sqrt{3})^2 |$ **1**? •  $(3 - \operatorname{sqrt}(3)) \land 2; >> (3 - 3^{\frac{1}{2}})^2$ 

展開しましょう.

| 上の式を展開すると? | • expand(%); | $>> 12 - 63^{\frac{1}{2}}$ |
|------------|--------------|----------------------------|

確かに正しいようです。この expand()と simplify()は平方根の計算以外にもいろいろ使えます。

#### 1.9 複素数の計算

| 虚数単位                                                | Ι          |
|-----------------------------------------------------|------------|
| <i>a</i> + <i>bi</i> ( <i>a</i> , <i>b</i> 実数)の形に直す | rectform() |
| 実数部分                                                | Re( )      |
| 虚数部分                                                | Im( )      |

注10)

#### 1.9.1 複素数の計算

複素数の計算は, 虚数単位 iを Iと打つだけです。このとき必ず大文字の Iを使ってください。

| $i^2$ は?             | • I ^ 2;             | >> -1               |
|----------------------|----------------------|---------------------|
| $(2+3i)^2$ l‡?       | • $(2 + 3 * I) ^ 2;$ | >> -5 + 12 <i>I</i> |
| $\frac{-i}{2+i}$ lt? | • (-I)/(2 + I);      | >> -1/5 - 2/5I      |

<sup>&</sup>lt;sup>注10)</sup> この節は数 II の複素数を習った人向けです。rectform は, rectangular form の略で, rectangular というのは' 長方形の' とか' 四 角張った' という感じの意味です。

1.9.2  $\sqrt{-a}$  (*a* > 0) の表し方。

 $\sqrt{-3}$  などは  $\sqrt{3}i$  でなく ,  $I3^{\frac{1}{2}}$  のようになります。また  $\sqrt{-3}$  は sqrt(-3) のようにうちます。

| $\sqrt{-3}$ lt? | • $sqrt(-3);$ | >> $3^{\frac{1}{2}}I$ |
|-----------------|---------------|-----------------------|
|                 | 54-6(5),      |                       |

 $-\sqrt{-4}$  |  $\ddagger$  •  $-\operatorname{sqrt}(-4)$ ; >> -2I

## 1.10 その他の基本演算(一部のみ)

| <i>x</i> の切り上げ                                              | ceil(x)                                    |
|-------------------------------------------------------------|--------------------------------------------|
| <i>x</i> の切り捨て                                              | floor(x)                                   |
| x の四捨五入                                                     | round(x)                                   |
| x の絶対値                                                      | abs(x)                                     |
| { <i>x</i> 1, <i>x</i> 2,・・・}の最大値                           | $\max(\mathbf{x}_1, \mathbf{x}_2, \cdots)$ |
| { <i>x</i> <sub>1</sub> , <i>x</i> <sub>2</sub> , …} の最小値   | $\min(\mathbf{x}_1, \mathbf{x}_2, \cdots)$ |
| nの階乗                                                        | n!または fact(n)                              |
| ${}_{m}C_{n}$                                               | binomial(m,n)                              |
| nの素因数分解                                                     | ifactor(n)                                 |
| { <i>n</i> <sub>1</sub> , <i>n</i> <sub>2</sub> , …} の最大公約数 | $igcd(n_1, n_2, \cdots)$                   |
| { <i>n</i> <sub>1</sub> , <i>n</i> <sub>2</sub> , …} の最小公倍数 | $ilcm(n_1, n_2, \cdots)$                   |
| <i>m</i> ÷ <i>n</i> の商                                      | m div n                                    |
| <i>m</i> ÷ <i>n</i> の余り                                     | m mod n                                    |

<sup>注12)</sup>上の表で m,n などは整数で, x, x1 などは実数です。(abs は複素数にも使えます。)

| 3.5 の切り上げは?                                 | • ceil(3.5);      | >> 4                |
|---------------------------------------------|-------------------|---------------------|
| 3.5 の切り捨ては?                                 | • floor(3.5);     | >> 3                |
| 3.5 の四捨五入は?                                 | • round(3.5);     | >> 4                |
| -5の絶対値は?                                    | • abs(-5);        | >> 5                |
| $\left\{\frac{5}{2}, 2.4, 3\right\}$ の最大値は? | • max(5/2,2.4,3); | >> 3                |
| $\left\{\frac{5}{2}, 2.4, 3\right\}$ の最小値は? | • min(5/2,2.4,3); | >> 2.4              |
| 5! は?                                       | • 5!;             | >> 120              |
| <sub>5</sub> C <sub>3</sub> は?              | • binomial(5,3);  | >> 10               |
| 48 の素因数分解は?                                 | • ifactor(48);    | >> 2 <sup>4</sup> 3 |
| {12,30,48}の最大公約数は?                          | • igcd(12,30,48); | >> 6                |
| {12,30,48}の最小公倍数は?                          | • ilcm(12,30,48); | >> 240              |
|                                             |                   |                     |

注<sup>11)</sup> ただし、いつでも直してくれるわけではありません。そのような時、*a* + *bi*(*a*, *b* は実数)の形に直すには rectform()を使います。
注<sup>12)</sup> ceil は、天井、, floor は、床、,round は、丸める、ですからそれぞれ、切り上げ、切り捨て、四捨五入の意味を持ってもおかしくないですね。 abs は、absolute value(絶対値)の略で fact は、factorial(階乗)、の略で,binomial は 2 項係数の意味。 integer は整数という意味なので、, ifactor で整数の因数分解ということです。 igcd は、greatest common divisor of integers、,ilcm は、least common multiple of integers、の略です。 div は divide の, mod は modulusの略です。

mod と div のみ使い方が異なります。

| 30 を 8 で割ったときの商は?  | • 30 div 8; | >> 3 |
|--------------------|-------------|------|
| 30 を 8 で割ったときの余りは? | • 30 mod 8; | >> 6 |